パソコン〈学生用〉 課題の提出方法 A:教師から割り当てられた自分専用のドキュメントを提出する場合①

| (1) Classro                       | oomにログイン <sup>版本 メンバー</sup>          |
|-----------------------------------|--------------------------------------|
| デモクラス<br>Meet のリンク https://meet.g | rogie.com/lockup/gqidchafin •        |
| 期限間近<br>提出期限の近い課題はあり              | ⑦ クラスで共有。                            |
| すべて表示                             | 京都両山教学課 さんが新しい課題を投稿しました:課題例2<br>1029 |
|                                   |                                      |

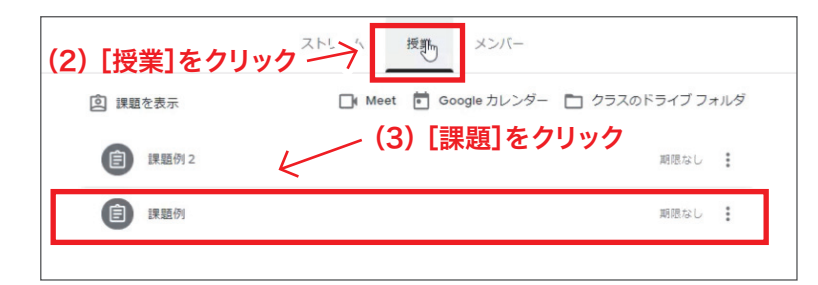

授業

メンバー

🕞 Meet 💼 Google カレンダー 🛅 クラスのドライブ フォルダ

ストリーム

② 課題を表示

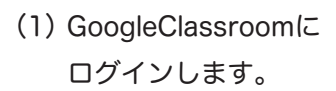

(2) [授業] をクリックします。

(3) [課題] をクリックします。

(4) [課題を表示] をクリック します。

(5) 画面右側 [あなたの課題] にあるファイルをクリック します。

★(6) 課題が表示されます

| •                                           |                                |                             |                    |                            |                                                                                                    |
|---------------------------------------------|--------------------------------|-----------------------------|--------------------|----------------------------|----------------------------------------------------------------------------------------------------|
| (目)課題例                                      |                                |                             |                    | 期印度                        | なし                                                                                                    |
| 投稿日: 10:27                                  |                                |                             |                    | 割                          | 0当て済み                                                                                                    |
| 課題の旋曲について。                                  | Constant and the local sectors |                             |                    |                            |                                                                                                    |
| 团<br>Ge                                     | 互山太郎 - 課題テスト<br>oogle ドキュメント   |                             |                    |                            |                                                                                                    |
|                                             |                                |                             |                    |                            |                                                                                                    |
|                                             | (4) [                          | 課題を表え                       | 示」をクリ              | ック                         |                                                                                                    |
| 課題を表示                                       | (4) [                          | 課題を表対                       | 示」をクリ              | 90                         |                                                                                                    |
| 開題を表示                                       | (4) [                          | 課題を表対                       | ⊼]をクリ              | 99<br>                     |                                                                                                    |
| 構題を表示                                       | (4) [                          |                             | <b>示]をクリ</b>       |                            |                                                                                                    |
| 課題例                                         | (4) [                          |                             | <b>示]をクリ</b><br>   |                            | 2 <u>頃</u> 町1                                                                                                    |
| 課題を表示<br>課題例<br>● 第48回転発現 1027              | (4) [<br>(5) [あなた              | 課題を表示                       | 示]をクリ<br><br>:ある 、 | あなたの課                      | 題 副り<br>朝 : 課題テ                                                                                                    |
| 課題を表示  を また  また  また  また  また  また  また  また  また | (4) [<br>(5) [あなた<br>ファイル      | 「課題を表示<br>:の課題] に<br>しをクリッグ | 示]をクリ<br>          | a<br>あなたの語<br>Coogle       | 題<br>創<br>た<br>で<br>課<br>題<br>デーー<br>一<br>の<br>り<br>の<br>の<br>り<br>の<br>の<br>り<br>の<br>の<br>り<br>の<br>り<br>の<br>の<br>り<br>の<br>う<br>ろ<br>ろ<br>ろ<br>ろ<br>ろ<br>ろ<br>ろ<br>ろ<br>ろ<br>ろ<br>ろ<br>ろ<br>ろ<br>ろ<br>ろ<br>ろ<br>ろ<br>ろ |
| 課題を表示                                       | (4) [<br>(5) [あなた<br>ファイル      | 「課題を表示<br>:の課題] に<br>しをクリッ? | 示]をクリ<br>こある<br>カ  | あなたの課<br>の時<br>・<br>・<br>当 | 2 <u>題</u> 副!<br>毎 - 課題デ<br>ドキュメント<br>00または作成                                                                                                    |

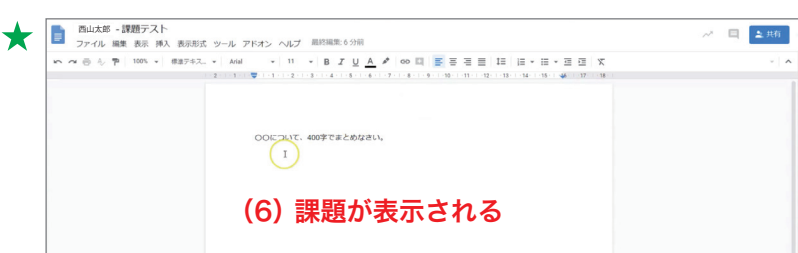

## パソコン〈学生用〉 課題の提出方法 A:教師から割り当てられた自分専用のドキュメントを提出する場合②

| C ● C ● desepageem/decem/default/1980/0498/202098/202098/202098/202098/202098/202098/202098/202098/20208/202000/202000/20208/20208/202000/202000/202000/20208/202000/20208/2020 | (7) 内容に従い課題の作成を<br>します。<br>(※ここでは例として、<br>レポートの作成・提出をします)     |
|----------------------------------------------------------------------------------------------------|---------------------------------------------------------------|
| 田田町 × ■ #1733 × ■ #185                                                                                                    | (8) 内容は自動保存されます。<br>保存されたことを確認したら<br>タブを閉じます。                 |
| ● 課題例<br>● ##ELLW#7# 1027<br>HERGECOVIC<br>27303251<br>④ 27303251<br>(9) [提出]をクリック)<br>「課題の提出<br>課題の提出<br>F課題の提出<br>「課題例」の添付ファイル1 件を送信します。                                                                                                    | (9) 更新されたデータの内容を<br>確認して画面右上にある<br>[提出]をクリックします。              |
| <ul> <li>         ・</li></ul>                                                                                                    | (10)もう一度[提出]を<br>7 クリックします。                                   |
| (11) 課題のステータスが<br>② 課題例<br>② 課題は1027<br>(注出済み] に変わる。<br>(注出済み] に変わる。<br>(注出済み] に変わる。<br>(注出済み] に変わる。<br>(注出済み)<br>(注出済み)<br>(注出済)<br>(注出済)<br>(注出済)<br>(注出済)<br>(注出済)<br>(注出済)<br>(注出済)<br>(注出済)<br>(注)<br>(注)<br>(注)<br>(注)<br>(注)<br>(注)<br>(注)<br>(注                                                                                                    | (11) 課題のステータスが<br>[提出済み] に変わります。<br>これで提出完了です<br><b>提出完了。</b> |

| (1) Classro                        | oomにログイン <sup>「</sup> #       | -7//~×         |   |
|------------------------------------|-------------------------------|----------------|---|
| デモクラス<br>Meet のリンク https://meet.gr | vogle.com/lookup/gqldchafkn 🗣 | The second     | 3 |
| 期限間近<br>提出期限の近い課題はあり               | クラスで共有                        |                |   |
| すべて表示                              | 京都西山教学課 さんが新しい課題<br>10:29     | を投稿しました: 課題例 2 | : |
|                                    |                               |                |   |

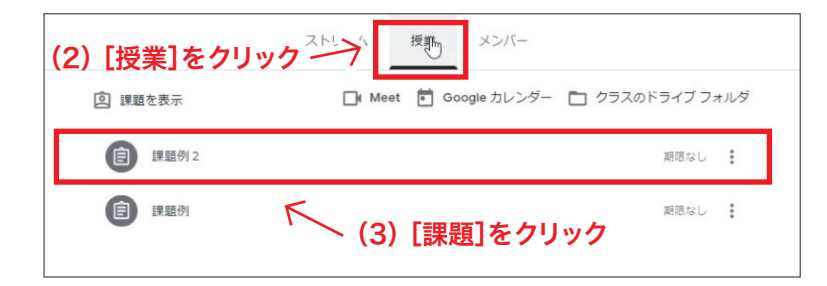

|                           | ストリーム          | 授業  | メンバー        |       |           |   |
|---------------------------|----------------|-----|-------------|-------|-----------|---|
| 図 課題を表示                   | Meet           | ē G | oogle カレンダー | D 257 | のドライブ フォル | ダ |
| (主) 課題例2                  |                |     |             |       | 期限なし      |   |
| 投稿日: 10:29<br>課題の提出について2。 |                | 1   |             |       | 割り当て済み    |   |
| 頃科<br>Google ドキュ<br>課題を表示 | メント<br>4) [課題を | 表示  | :]をクリッ      | ク     |           |   |

| (5) 画面左側 [資料] を           |       |                                        |
|---------------------------|-------|----------------------------------------|
| ◎ 課題例2 クリックします。           | 100 点 | あなたの課題                                 |
| 環境の提出について2。               |       | + 通加または作成<br>完了としてマーク                  |
| Google ドキュメント<br>クラスのコメント |       | <ul> <li>限定公績のコメント</li> <li></li></ul> |
| (25700x%)や登録版。            |       |                                        |

GoogleClassroomに
 ログインします。

- (2) [授業] をクリックします。
- (3) [課題] をクリックします。

(4) [課題を表示] をクリック します。

(5) 画面左側 [資料] をクリック します。

1

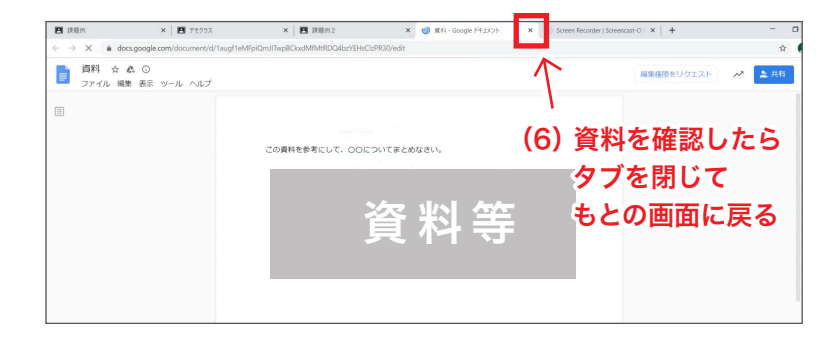

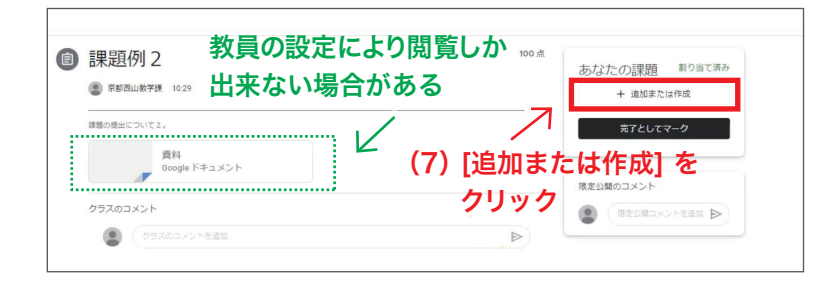

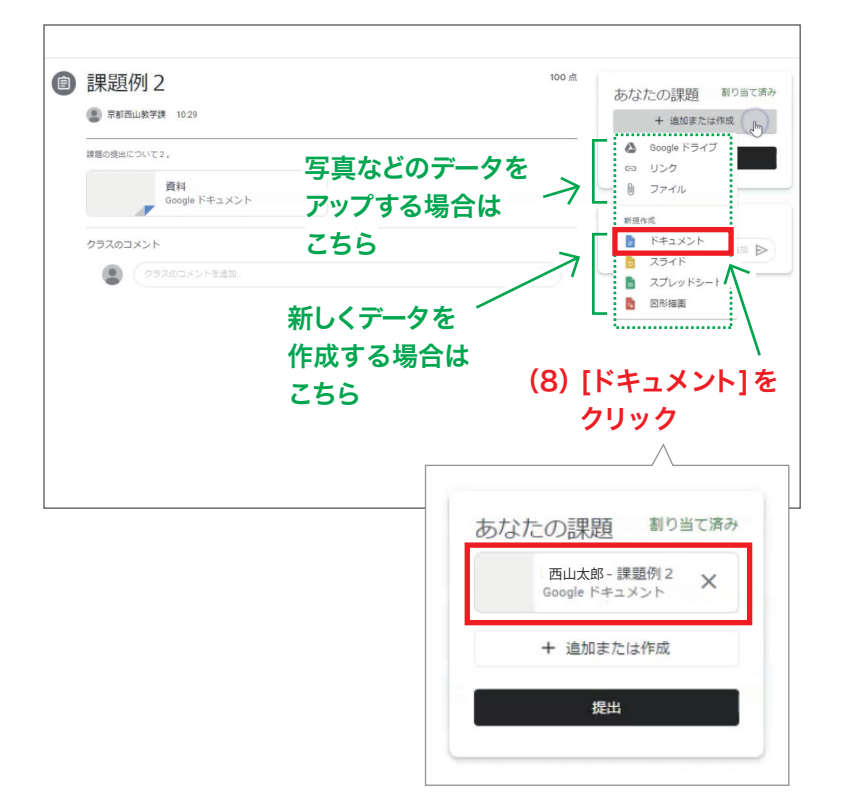

(9) あとは、

[課題の提出方法A:教師から割り当てられた自分専用の ドキュメントを提出する場合①]の★(6)以降と同様の手順で進める

- (6)[課題]が表示されるので内容、 添付ファイルを確認します。 添付ファイルは教員が準備した 資料等になります。
  - ※ 教員の設定により閲覧しか 出来ない場合があります。 提出用のデータは自身で 新しく作成します。
- (7)提出用に新しくデータを 作成していきます。
   [追加または作成]を
   クリックします。
   (※ここでは例として、
   「ドキュメント」から
   レポートの作成をします)

- (8) 新規作成[ドキュメント] を クリックします。
- (9) [ドキュメント] が出来るので、あとは

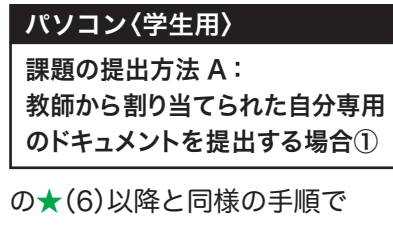

ドキュメントを作成し 提出して下さい。